## Steps on how to access MHS Sentral

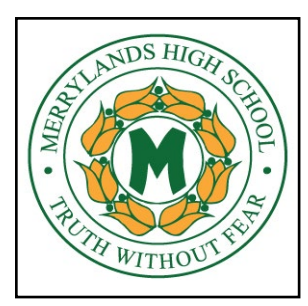

- 1. Open up Internet Browser. (Internet Explorer, Chrome, Safari)
- 2. Type this ULR: <u>https://merrylandshs.sentral.com.au/portal/login</u> on the address bar of the browser.
- 3. MHS Sentral Login window will pop up which looks like below.

| Г |                                                                                                    | 7 |
|---|----------------------------------------------------------------------------------------------------|---|
|   | Merrylands High School<br>Student and Parent Portal                                                |   |
|   | Please enter your usemame and password below           I           Password                Sign In |   |
| L | Forgot Password?                                                                                   | - |

- 4. Please use your DOE username and password to log in to your Student portal.
- 5. Once you log in you will see your dashboard which looks like below.

| Dashboard                                         |                                   |        | Vargha HOR<br>437110034                          |
|---------------------------------------------------|-----------------------------------|--------|--------------------------------------------------|
| Dashboard                                         | Dashboard Bulletins Daily Notices |        |                                                  |
| My Timetable                                      |                                   | Todays | s Timetable                                      |
| <ul> <li>Resources</li> <li>Activities</li> </ul> |                                   | P0     | 113CFS (113CFS2)<br>ROOM 23 WITH Y<br>DAGDANASAR |
| -                                                 |                                   | Quad   |                                                  |
| Attendance     Reporting                          |                                   | P1     | 115BIO (115BIO2)<br>ROOM 27 WITH ROHINDARA       |
| School Records                                    |                                   | P2     | 111ENS (111ENS4)<br>ROOM 10 WITH A NAIKER.       |
|                                                   |                                   | Recess |                                                  |
|                                                   |                                   | P3     | 112MAS (112MAS3)<br>ROOM 4 WITH S MANZOOR        |
|                                                   |                                   | P4     | 114CHE (114CHE)<br>ROOM 28 WITH T JIMMY.         |
|                                                   |                                   | Lunch  |                                                  |
|                                                   |                                   | P5     |                                                  |
|                                                   |                                   | P1     |                                                  |

6. Currently students are able to view Timetable, Attendance, Reports, Activities and Resources.